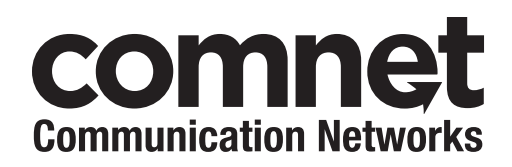

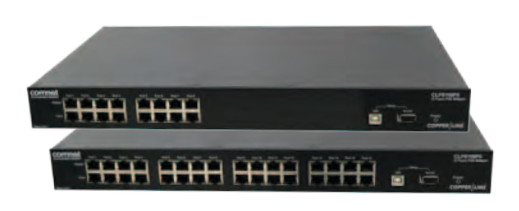

# INSTALLATION AND OPERATION MANUAL CLFE(X)IPS HIGH-POWER POE MID-SPAN INJECTOR

#### Important Safety Warning:

Read and keep these directions

Heed all warnings

Follow all instructions

Do not use this apparatus near water

Clean only with a dry cloth

Install in accordance with the manufacturer's instructions

This installation should be made by a qualified service person and should conform to all local codes

See further safety instructions on Page 18

The ComNet<sup>™</sup> CopperLine<sup>®</sup> CLFE8IPS and CLFE16IPS are 8 and 16 port high power PoE midspans. They are compatible with 10/100/1000 BaseT Ethernet networks.

They meet IEEE 802.3af and IEEE 802.3at standards and deliver up to 37W per port simultaneously on all ports without requiring power management. The PoE function can be set up with Windows GUI or use the default plug and play option. No IP settings or configurations are required and they are completely transparent to the Ethernet network and higher layer protocols.

LED indicators are provided for rapidly ascertaining the operating status of the device. See **Figures 3** and **4** on **Page 3** for LED explanations.

The CopperLine CLFE8IPS and CLFE16IPS models are 1 RU high and can be easily installed in 19" racks. See **Figure A** on **Page 17** for mounting instructions.

## CLFE(X)IPS

#### FIGURE 1 - CLFE8IPS

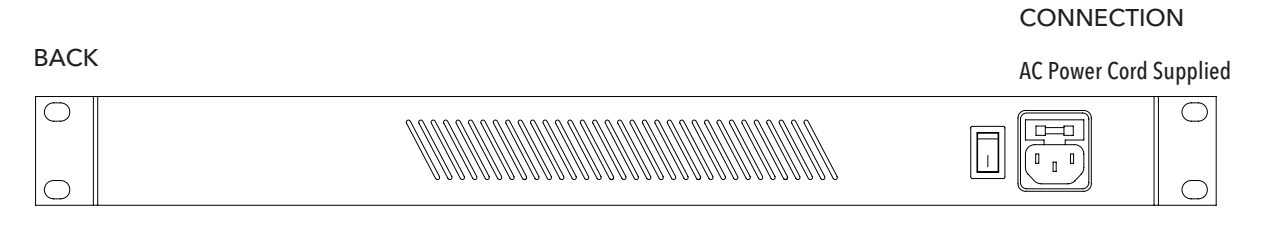

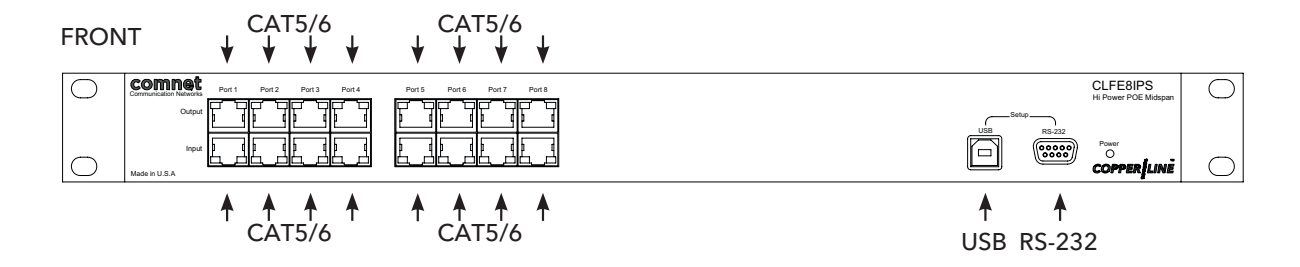

#### FIGURE 2 - CLFE16IPS

POWER SUPPLY CONNECTION

POWER SUPPLY

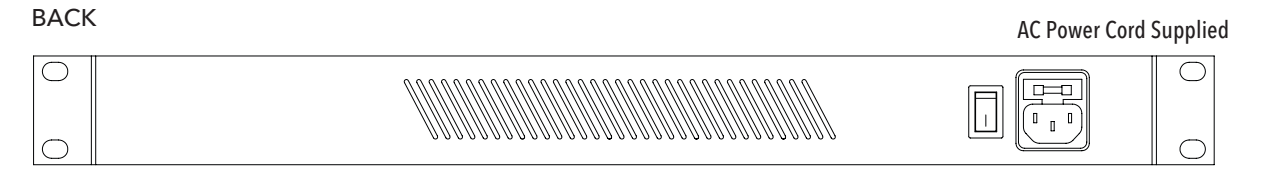

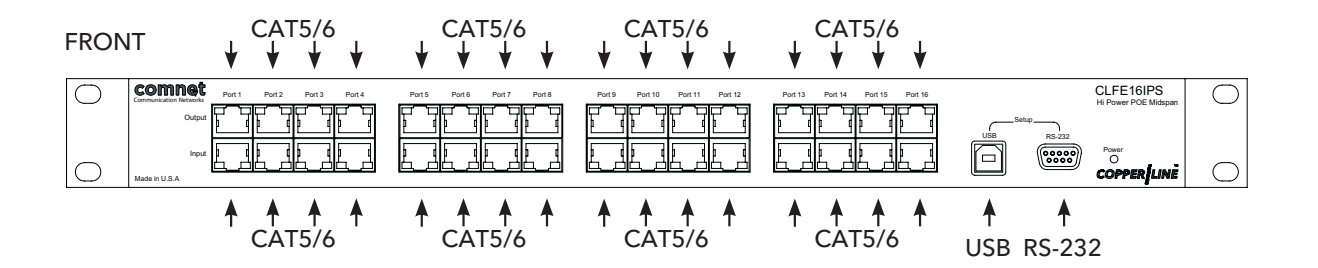

### INSTALLATION

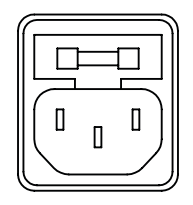

Connect the unit to the included AC Power Adapter and plug into grounded power outlet.

Insert the network cable from the head end devices into Ethernet ports marked "Input"

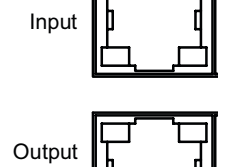

Insert Network cable from PoE Device into Ethernet ports marked "Output." The data from Input 1 will be delivered through the corresponding Output 1, and so on.

Confirm PoE Device Operation

### FIGURE 3 - POWER LED INDICATORS

|     | POWER        |
|-----|--------------|
| RED | Power is on  |
| OFF | Power is off |

| -IGURE | 4 - t | THER | -D IND | ICATORS |  |
|--------|-------|------|--------|---------|--|
|        |       |      |        |         |  |

|        | TRAFFIC (Standard)                          | Link             |
|--------|---------------------------------------------|------------------|
| GREEN  | Flashing – Connection is<br>OK with traffic | -                |
| YELLOW | -                                           | Connection is OK |
| OFF    | No connection                               | No connection    |

#### FIGURE 5 - POSSIBLE ETHERNET CONFIGURATION

Multiple Configurations are possible. Consult ComNet Design Center.

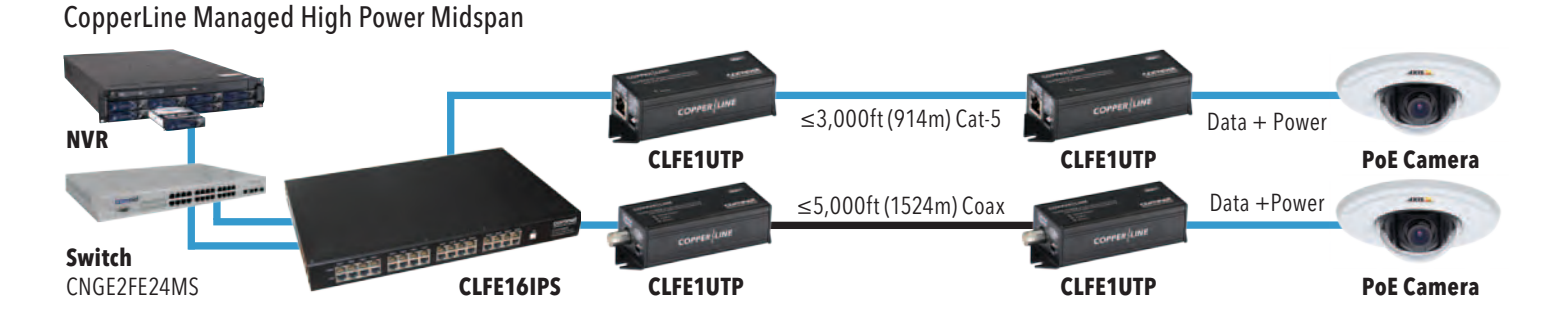

#### Hardware Setup

Please follow the following steps to install the Midspan:

- » Connect an AC power cable to the Midspan
- » Use either a Serial (DB9) or a USB cable to connect the Midspan to the Host PC.
- » Connect a PoE powered device (PD) to one of the Midspan ports using a Cat5/6 cable terminated in RJ45 connectors.

The Midspans are set to "Auto" mode by the factory. In this mode the Midspan works as a plug and play device and automatically detects the PD and provided requested PoE power.

# **GUI Installation Procedure**

**Important Note:** 

By running the GUI software you are accepting all terms and conditions of using this software as noted in Appendix A.

The following section will guide you how to use the CLFE(X)IPS High Power PoE Midspan GUI.

After connecting the Midspan to the host computer using a USB or Serial cable run the GUI executable file (PoE\_GUI.exe) on the PC. It will open the firmware window.

#### **GUI System Requirements**

Recommended Operating system: Windows XP, Vista and Windows7. It requires Microsoft .NET Framework installed on the host computer.

Port Communication: Serial or USB port

# **Firmware Window**

Warning: Upgrading firmware is not part of the normal operating procedure. It should only be performed at the recommendation of the manufacturer by skilled personnel. Improper upgrading will affect equipment performance and may result in rendering the equipment inoperative.

#### **Host Port Selection:**

The GUI will display all the available COMM ports present on the PC on the bottom row of the window. Select an available serial or USB port to connect to the Midspan. Then click on "Connect" button. This will connect your PC to the Midspan and the "Status" on the bottom of the window will display "Connected". A USB cable is provided.

The GUI requires Microsoft .NET Framework installed If you are running the GUI for the first time on a host computer with Windows XP you may need to visit Microsoft website to download and install Microsoft .NET Framework.

Computers with Windows Vista and Windows 7 have the USB driver of the Midspan. If you are using Windows XP and can not install USB driver automatically take the following steps:

Go to Property->Hardware->Device Manager->USB and update the driver.

| omnet                                           | High Power PoF Mi                   | dspa |
|-------------------------------------------------|-------------------------------------|------|
| mmunicalian Networks                            | Tight ower of an                    | uope |
| 5 Suction Continuation Humain Post Cambronation | Station Man   Post Continuentor     |      |
| - oyuun carrigeater - mangine ron carrigenerer  | ayanın yırın Pron Semigrapico       |      |
|                                                 |                                     |      |
| Firmware File                                   |                                     |      |
|                                                 | Browse                              |      |
| 1                                               |                                     |      |
| Download                                        |                                     |      |
| Save Image                                      |                                     |      |
| Saun Contin                                     |                                     |      |
| and county 1                                    |                                     |      |
| Command Progress                                |                                     |      |
|                                                 |                                     |      |
|                                                 |                                     |      |
|                                                 |                                     |      |
|                                                 |                                     |      |
|                                                 |                                     |      |
|                                                 |                                     |      |
|                                                 |                                     | _    |
| Host Port Selection                             | Midspan Connection to Host          |      |
| Serial/USB                                      | Donnect Disconnect Status Connected |      |

Figure 6: Firmware Window

#### **User Input**

Firmware File: Enter the firmware filename needs to be used. This is the firmware that will run inside the Midspan for its operation. A new unit has all the necessary programing and does not need this step.

#### **Status**

Command Progress: This bar will display the progress of commands.

#### Commands

- Browse: The File browse dialog box will be opened to select the firmware file to be used.
- Download: The image file selected using "Load" command will be used for download. Needs to be used when the PoE system is in BOOTROM mode.
- Save Image: Downloaded image will be saved in the EEPROM for auto-booting (Booting with out intervention of the host).
- Save Config: Saves the current running configuration in the EEPROM.

# **System Configuration Window**

The "System Configuration" window provides access to setting global configurations and status view of major parameters.

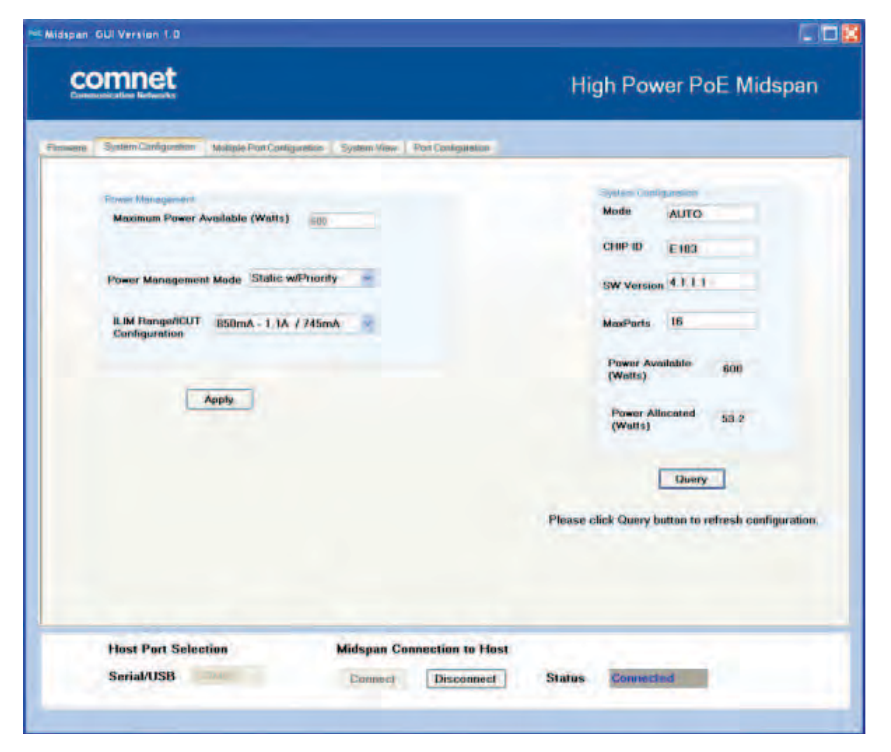

Figure 7: System Configuration Window

#### **User Inputs**

**Power Management Mode (PM)** Power Management can be used in the following modes:

- » None: Power Management will not be performed by the firmware. User needs to power up the ports manually.
- » Static /w Priority: Power is budgeted statically based on selected violation type.
  - > If violation type is "Class Based", then maximum permissible power for that class is budgeted.
  - > If violation type is "User Defined", then the configured user-defined limit is budgeted.
  - > If violation type is "None", then budgeted power is based on port mode.
  - > For Normal Mode the power budgeted is 16.2W
  - > For High Power Mode the power budgeted is based on ILIM/ICUT selected value.
    - $\cdot$  For ILIM/ICUT 504/465 mA, the power budgeted is 22.5W
    - $\cdot\,$  For ILIM/ICUT 563/545 mA, the power budgeted is 26.5W
    - $\cdot\,$  For ILIM/ICUT 850/625 mA, the power budgeted is 31.6W
    - · For ILIM/ICUT 850/725 mA, the power budgeted is 37.0W
- » Static /wo Priority: Same as above except that port priority of the port is ignored.
- » Static /wo Priority: Power is budgeted statically based on selected violation type.
  - > If violation type is "Class Based", then maximum permissible power for that class is budgeted.
  - > If violation type is "User Defined", then the configured user-defined limit is budgeted.
  - > If violation type is "None", then budgeted power is based on port mode.
  - > For Normal Mode the power budgeted is 16.2W

#### TECH SUPPORT: 1.888.678.9427

- > For High Power Mode the power budgeted is based on ILIM/ICUT selected value.
  - $\cdot\,$  For ILIM/ICUT 504/465 mA, the power budgeted is 22.5W
  - $\cdot$  For ILIM/ICUT 563/545 mA, the power budgeted is 26.5W
  - · For ILIM/ICUT 850/625 mA, the power budgeted is 31.6W
  - For ILIM/ICUT 850/725 mA, the power budgeted is 37.0W
- » Dynamic /w Priority: The power is budgeted based on the load and priority of the port.
- » Dynamic /wo Priority: The power is budgeted based on the Load.

| ILIM/ICUT<br>Configuration: | Set the Current Limit and Current Cut Limit (ILIM/ICUT).            |
|-----------------------------|---------------------------------------------------------------------|
| Status                      |                                                                     |
| Chip ID                     | Show the current PSE control Chip Revision.                         |
| SW Version                  | Shows the current running firmware version.                         |
| Max Ports                   | Shows the maximum number of Midspan ports detected by the software. |
| Power Available             | Shows the total available power for the Midspan.                    |

**Power Allocated** Shows the total power allocated by the system. Power allocated varies based on the power management mode selected.

#### Commands

| Query | Click on the "Query" to updates the status fields.                     |
|-------|------------------------------------------------------------------------|
| Apply | Click on the "Apply" to configure the system with the inputted values. |

# **System View Window**

The "System View" window enables viewing status of all ports on a single screen.

| Poli | Power Availab | ile (W)      | Power Allocated | (04)        | Power Delivering (W) |
|------|---------------|--------------|-----------------|-------------|----------------------|
|      | 600.00        |              | 53.20           |             | ()820                |
| Part | Port Status   | Power<br>(W) | Port            | Port Status | Power<br>(W)         |
| 1.1  | Suenching     | NA           | 9               | Swerching   | 1844                 |
| 3    | Searching     | R4/4         | 10              | Sentehing   | FUA.                 |
|      | Searching     | NIA          | -11             | Swerthing   | NRA-                 |
| 4    | Spending      | 34/A         | 12              | Sinerching  | PUA                  |
| 6    | Sammhing      | N/A          | 13              | Sameling    | Ref A                |
| 6    | Searching     | NIA          | 74              | Searching   | NGA.                 |
| 1    | Searching     | NA           | 16              | Suarching   | EUA                  |
|      | Liebyening    | 0.70         | 10              | Detvening   | 15.50                |
|      |               |              |                 |             |                      |

Figure 8: System View Window

#### Status

| Power Available  | Shows the Midspan total available power.                                                                                                    |
|------------------|----------------------------------------------------------------------------------------------------|
| Port Allocated   | Shows the total power allocated by the system. The allocated power varies based on the selected Power Management Mode.                                                                                           |
| Power Delivering | Shows the total power delivered on all active ports.                                                                                                    |
| Port             | Shows the port numbers.                                                                                                    |
| Port Status      | Shows the port status. The status is color coded as following for easy identification:<br>» Green = Delivering<br>» Blue = Searching<br>» Gray = Disabled<br>» Yellow = Requesting Power<br>» Orange = Test mode |

» Red = Fault

**Port Power** Shows the power currently delivered by the port. If the port is not in "Delivering" mode it will show "N/A".

#### Commands

**Poll** If the Poll box is checked it will enable continuous refreshing of parameters otherwise the polling is disabled.

# **Multiple Port Configuration Window**

The Multiple "Port Configuration" window enables to apply same configuration to multiple ports in a single screen. This is the fastest way to apply similar changes to multiple ports.

| Port Configuration<br>Detection Type<br>Classification<br>Disconnect Type<br>Violation Type<br>Max Power<br>Power Inrush Control<br>Disable Piece<br>Reset Statistics | 4 Point only<br>3AF<br>DC<br>None<br>15.4<br>UB2.3af<br>able Force | Power | SelectAll Port 1 Port 2 Port 2 Port 3 Port 4 Port 5 Port 6 Port 6 Port 7 Port 8 | Port 9<br>Port 18<br>Port 11<br>Port 12<br>Port 13<br>Port 14<br>Port 15<br>Port 16 |  |
|----------------------------------------------------------------------------------------------------|--------------------------------------------------------------------|-------|---------------------------------------------------------------------------------|-------------------------------------------------------------------------------------|--|
|----------------------------------------------------------------------------------------------------|--------------------------------------------------------------------|-------|---------------------------------------------------------------------------------|-------------------------------------------------------------------------------------|--|

Figure 9: Multiple Port Configuration Window

#### **User Input**

| Disable          | Check this box to disable selected ports. Check boxes "Disable", "Enable" & "Force Power"<br>are mutually exclusive.                                                                      |
|------------------|----------------------------------------------------------------------------------------------------|
| Enable           | Checking this box will enable selected ports.                                                                                                    |
| Force Power      | Check this box to force selected the port to "Power On". This will bypass detection, classification and power management steps and no violation will be honored.                          |
| Reset Statistics | Check the box to reset port statistics.                                                                                                    |
| Detection Type   | Choose the detection type to be used for selected ports:                                                                                                    |
|                  | » "None" for bypassing detection                                                                                                    |
|                  | » "2-point" for 2-point detection                                                                                                    |
|                  | » "4-point" for 4-point detection                                                                                                    |
|                  | » "4-point+legacy" for 4-point followed by legacy                                                                                                    |
|                  | » "2-point+legacy" for 2-point followed by legacy                                                                                                    |
|                  | » "Legacy" for legacy detection only                                                                                                    |
|                  | » This option will be considered when next time detection is performed on those ports. This will not affect ports in delivering state. To perform detection on a port perform disable and |

enable the port again.

## **INSTALLATION AND OPERATION MANUAL**

| Classification       | Choose the classification type for selected ports:                                                                                                    |
|----------------------|----------------------------------------------------------------------------------------------------|
|                      | » "Bypass" for ignoring classification.                                                                                                    |
|                      | » ".3af" for IEEE 802.3af classification signature                                                                                                    |
| Disconnect Type      | Choose the disconnect type for selected ports:                                                                                                    |
|                      | » "None" for disabling disconnect. Once powered on the port will be ON forever.                                                                                                    |
|                      | » "AC" for AC disconnects.                                                                                                    |
|                      | » "DC" for DC disconnects.                                                                                                    |
| Violation Type       | Choose the violation type for selected ports during delivering state:                                                                                                    |
|                      | » "None" for bypassing violation checking.                                                                                                    |
|                      | » "Class Based" for limiting power based on the classification results. If classification is<br>bypassed then "Class-0" will be used in Normal Mode and "ILIM/ICUT" values in High<br>power mode.    |
|                      | » "User Defined" for limiting power based on user defined value.                                                                                                    |
| Max Power            | Choose the user defined power value. This value is used if the "Violation Type" is "User Defined".                                                                                                   |
| Power Inrush Control | Choose the "Power Inrush Control" mode of selected port:                                                                                                    |
|                      | » "Normal" for IEEE 802.3af mode.                                                                                                    |
|                      | » "High Inrush" for Legacy devices which require more than 15.4W.For port to deliver more<br>than 15.4W appropriate ILIM/ICUT value needs to be selected and classification needs to<br>be bypassed. |
|                      | » "Pre 802.3at" for devices supporting 802.3at. Use this mode for delivering more than<br>15.4W. Appropriate ILIM/ICUT value should be selected.                                                     |
| Select All           | Check "Select All" to select all ports. Otherwise check each port number to select the corresponding port                                                                                            |
| Commands             |                                                                                                    |
|                      |                                                                                                    |

**Apply:** Applies the user selected configuration on to the selected ports.

# **Port Configuration Window**

The "Port Configuration" window enables to configure a single port or view its status.

| omnet                   |                                     |                       | High Power PoF Midson   |
|-------------------------|-------------------------------------|-----------------------|-------------------------|
| nminicalise Networks    |                                     |                       | right offer i of midope |
|                         |                                     |                       |                         |
| System Contiguration Mu | nple Port Canfiguration System View | er Port Configuration |                         |
| Part Configuration      |                                     | Port Datus            |                         |
|                         |                                     | Poll Status           | 2                       |
| Part                    | 18 🛩                                | Status                | PE MEDING               |
| Detection Type          | 4 Point only                        |                       | LELIVERING              |
| Classification          | 3AF 🖌                               | Class/Error Val       | 0                       |
| Disconnect Type         | AG                                  | Remote PD Type        | 602 3# PD               |
| Violation Type          | None                                | Vollage               | no nav                  |
| Max Power               | 15.4                                | all second second     |                         |
| Power Inrush Control    | 002.3at -                           | Current               | 308 mA                  |
|                         |                                     | Power                 | 15.5 W                  |
|                         |                                     | Temperature           | 41 25 C                 |
| Lonbie Diso             | ble Force Power                     |                       |                         |
|                         |                                     | Statistics            |                         |
|                         | bhið                                | Overload Counter      | ra-                     |
|                         |                                     | Shurt Counter         |                         |
|                         |                                     | Power Denied          | 0                       |
|                         |                                     | Invalid Detection     | 201                     |
|                         |                                     | Res                   | et Statistics           |
|                         |                                     |                       |                         |
|                         |                                     |                       |                         |
| Host Port Selection     | Midspan                             | Connection to Host    |                         |
| Serial/USB              | Connec                              | Disconnect            | Status Connected        |

Figure 10: Port Configuration TAB Screen Shot

### **User Input**

| Port           | Enter the port number for which configuration needs to be changed or status needs to be viewed.                                                                                                    |
|----------------|----------------------------------------------------------------------------------------------------|
| Detection Type | Selects the PD detection type to be used:                                                                                                    |
|                | » "None" for bypassing detection                                                                                                    |
|                | » "2-point" for 2-point detection                                                                                                    |
|                | » "4-point" for 4-point detection                                                                                                    |
|                | » "4-point+legacy" for 4-point followed by legacy.                                                                                                    |
|                | » "2-point+legacy" for 2-point followed by legacy                                                                                                    |
|                | » "Legacy" for legacy detection only.                                                                                                    |
|                | The "Legacy" option will be considered the next time detection is performed on those ports.<br>This will not affect ports in delivering state. To perform detection on a perform disable and<br>enable the port again. |
| Classification | Selects the PD classification type to be used:                                                                                                    |
|                | » "Bypass" for ignoring classification.                                                                                                    |
|                | » ".3af" for IEEE 802.3af classification signature                                                                                                    |

| Disconnect Type      | Selects the power disconnect type to be used.                                                                                                    |
|----------------------|----------------------------------------------------------------------------------------------------|
|                      | » "None" for disabling disconnect. Once powered on the port will be ON forever.                                                                                                    |
|                      | » "AC" for AC disconnects.                                                                                                    |
|                      | » "DC" for DC disconnects.                                                                                                    |
| Violation Type       | Selects the violation type to be used by the port during delivering state:                                                                                                    |
|                      | » "None" for bypassing violation checking.                                                                                                    |
|                      | » "Class Based" for limiting power based on the classification results. If classification is<br>bypassed then "Class-0" will be used in Normal Mode and "ILIM/ICUT" values in High<br>power mode. |
|                      | » "User Defined" for limiting power based on user defined value.                                                                                                    |
| Max Power            | Enter the user defined power value. This value is used if the "Violation Type" is "User Defined".                                                                                                 |
| Power Inrush Control | Selects the "Power Inrush" mode of the port:                                                                                                    |
|                      | » "Normal" for IEEE 802.3af mode.                                                                                                    |
|                      | » "High Inrush" for Legacy devices which require more than 15.4W.For port to deliver more than 15.4W appropriate ILIM/ICUT value needs to be selected and classification needs to be bypassed.    |
|                      | » "Pre 802.3at" for devices supporting 802.3at. For port to deliver more than 15.4W<br>appropriate ILIM/ICUT value to be selected.                                                                |
| Poll Status          | Check to enable polling of port. Uncheck to disable polling.                                                                                                    |
| Status               |                                                                                                    |
| Port Status          | Shows the port status. The status is color coded for easy identification.                                                                                                    |
|                      | » "Green" for delivering.                                                                                                    |
|                      | » "Blue" for searching.                                                                                                    |
|                      | » "Gray" for disabled.                                                                                                    |
|                      | » "Yellow" for Requesting Power                                                                                                    |
|                      | » "Orange" for Test mode.                                                                                                    |
|                      | » "Red" for Fault.                                                                                                    |
| Class/Error Value    | Shows the class being detected in case of normal operation. Also it shows the error value in case of a fault condition.                                                                           |
| Remote PD Type       | Shows the Remote PD type.                                                                                                    |
| Voltage              | Shows the output voltage of the port.                                                                                                    |
| Current              | Shows the current being delivered.                                                                                                    |
| Power                | Shows the power being delivered                                                                                                    |
| Temperature          | Shows the junction temperature of the controller chip of that specific port.                                                                                                    |

### **INSTALLATION AND OPERATION MANUAL**

| Overload Counter             | Shows how many times the port has been in overload status.                                                                                                    |
|------------------------------|----------------------------------------------------------------------------------------------------|
| Short Counter                | Shows how many times the port has been shorted.                                                                                                    |
| Power Denied<br>Counter      | Shows how many times the port has denied power to loads.                                                                                                    |
| Invalid Detection<br>Counter | Shows how many times the port has been detected an invalid load.                                                                                                    |
| Commands                     |                                                                                                    |
| Disable                      | Disables the port. Buttons "Disable", "Enable" & "Force Power" are mutually exclusive.                                                                                                    |
| Enable                       | Enables the port. Buttons "Disable", "Enable" & "Force Power" are mutually exclusive.                                                                                                    |
| Force Power                  | Forces the port to turn on power. This will bypass detection, classification and power management checks. No violation will be honored. Buttons "Disable", "Enable" & "Force Power" are mutually exclusive. |
| Reset Statistics             | Resets all port statistics.                                                                                                    |
| Apply                        | Applies the user selected configuration on to the selected port.                                                                                                    |

# Appendix A

#### **Software Acceptance Terms and Conditions**

#### ACKNOWLEDGMENT

BY INSTALLING THE SOFTWARE, YOU ACKNOWLEDGE THAT YOU HAVE READ AND UNDERSTAND THE FORE GOING AND THAT YOU AGREE TO BE BOUND BY ITS TERMS AND CONDITIONS. YOU ALSO AGREE THAT THIS AGREEMENT IS THE COMPLETE AND EXCLUSIVE STATEMENT OF AGREEMENT BETWEEN THE PARTIES AND SUPERSEDES ALL PROPOSED OR PRIOR AGREEMENTS, ORAL OR WRITTEN, AND ANY OTHER COMMUNICATIONS BETWEEN THE PARTIES RELATING TO THE LICENSE DESCRIBED HEREIN.

#### **GRANT OF LICENSE**

License for software use is hereby granted to user only provided purchase has been made from an authorized Communication Networks (dba "ComNet") dealer or authorized hereby authorized by ComNet. License is not transferable and is limited to usage only. No permission is hereby given or granted to make any change, modifications and is restricted only for its intended usage.

Operation or usage other than described will considered as a violation of intended use.

#### **DISCLAIMER OF WARRANTY**

Software is provided As Is with all faults. To the extent permitted by law, ComNet, its dealers. Distributors and other appointed agencies hereby disclaim all warranties, whether expressed or implied, including and without limitations warranties that the product is free of defects, merchantability, fit for a particular purpose and non-infringing. You agree to bear the entire risk as to selection the proper for your purpose and as to the quality and performance of the product.

#### **LIMITATION OF LIABILITY**

Except as required by law, ComNet and its distributors, directors, licensors, contributors and agents and all associated in with ComNet in connection with the said software will not be liable for any damages arising out of or in any way relating to this product and/or agreement the inability arising out of or in any way relating to this agreement or the use of the product, and those products associated with said use of products, including limitation damages for loss of physical property, goodwill, work stoppage, lost profits, loss of data and computer failure or malfunction. Even if advised as the potential from such loss or damage regardless of the theory applied of contract, tort or otherwise, which claims are based. ComNet, its associates and all others collective liability will be limited to the cost of the product itself.

#### ARBITRATION

Any disagreement between the parties relating to any interpretation, construction, performance or breach of this Agreement shall be settled by arbitration to be held in Fairfield Country, Connecticut, in accordance with the laws of the State of Connecticut in accordance with the rules then in effect of the American Arbitration Association. The arbitrator may grant injunctions or other relief in such dispute or controversy. The decision of the arbitrator shall be final, conclusive and binding on the parties to the arbitration. Judgment may be entered on the arbitrator's decision in any court having jurisdiction. The party bring arbitration agrees to incur the total costs and expenses of such arbitration and shall pay their counsel fees and expenses.

#### MISCELLANEOUS

This Agreement constitutes the entire agreement between ComNet and you concerning the subject matter hereof, and it may only be modified by a written amendment signed by an authorized executive of ComNet.

- » Except to the extent applicable law, if any, provides otherwise, this Agreement will be governed by the laws of the state of Connecticut, U.S.A., excluding its conflict of law provisions. It is further agreed that if one or more provision of this agreement are held to be illegal or unenforceable under applicable Connecticut law, such illegal or unenforceable portion(s) shall be limited or excluded from this Agreement to the minimum extent required that this Agreement shall otherwise remain in full force and effect and enforceable in accordance with its terms.
- » This Agreement will not be governed by the United Nations Convention on Contracts for the International Sale of Goods.
- » If any part of this Agreement is held invalid or unenforceable, that part will be construed to reflect the parties' original intent, and the remaining portions will remain in full force and effect.
- » A waiver by either party of any term or condition of this Agreement or any breach thereof, in any one instance, will not waive such term or condition or any subsequent breach thereof.
- » Except as required by law, the controlling language of this Agreement is English.
- » You may assign your rights under this Agreement to any party that consents to, and agrees to be bound by, its terms; ComNet may assign its rights under this Agreement without condition.
- » This Agreement will be binding upon and will inure to the benefit of the parties, their successors and permitted assigns.

#### INSTALLATION CONSIDERATIONS

The CLFE8IPS and CLFE16IPS can be installed as Standalone modules or can be rack-mounted with the addition of the provided 19-Inch Rack-Mounting Ear Brackets.

#### **FIGURE A**

Dimensions are for the ComNet<sup>™</sup> CopperLine<sup>®</sup> CLFE8IPS and CLFE16IPS modules

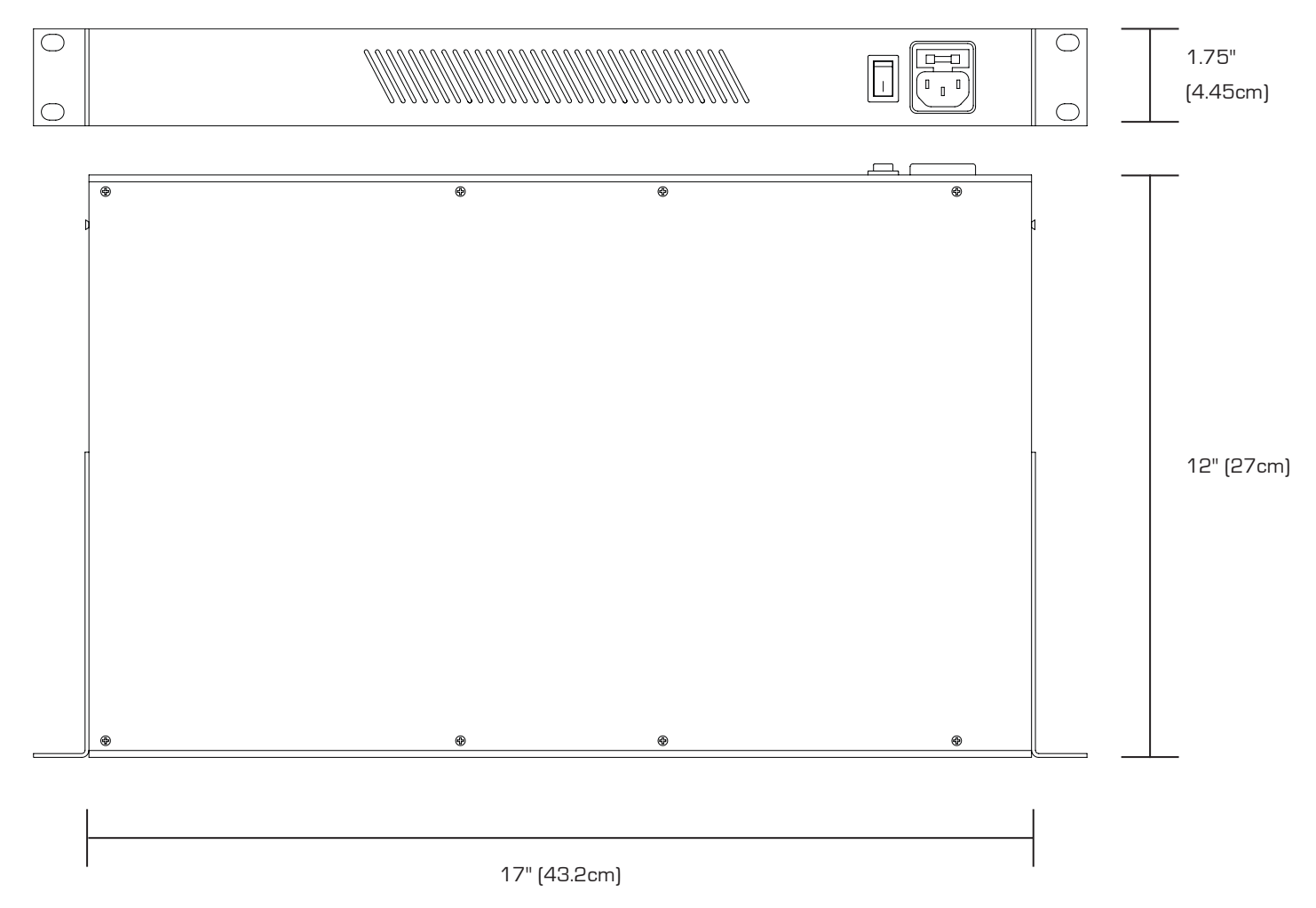

- Read and keep these directions.
- Heed all warnings.
- Follow all instructions.
- Do not use this apparatus near water.
- Clean only with a dry cloth.
- Install in accordance with the manufacturer's instructions.
- This installation should be made by a qualified service person and should conform to all local codes.
- DO NOT bundle UTP or Coax signals in the same conduit as high-voltage wiring.
- To reduce the risk of fire or electrical shock, do not expose these products to rain, moisture, dripping or splashing.
- No objects filled with liquids, such as vases, shall be placed on the equipment.
- DO NOT install the unit in a place where the operating ambient temperature exceeds 50°C.
- Make sure that the external power supply output voltage is in the recommended range.
- Do not install near any heat sources such as radiators, heat registers, stoves or other apparatus (including DVRs) that produce heat.
- Protect the power cord from being walked on or pinched, particularly at the power source, convenience receptacles and the point where they exit from the apparatus.
- Only use attachments/accessories specified by the manufacturer.
- Unplug this apparatus during lightning storms or when unused for long periods of time.
- Refer all servicing to qualified service personnel. Servicing is required when the apparatus has been damaged in any way, such as when a power supply cord or plug is damaged, liquid has been spilled, objects have fallen inside the apparatus, the apparatus has been exposed to rain or moisture, do not operate normally or has been dropped.
- The mains plug is used as the disconnect device and shall remain readily operable.

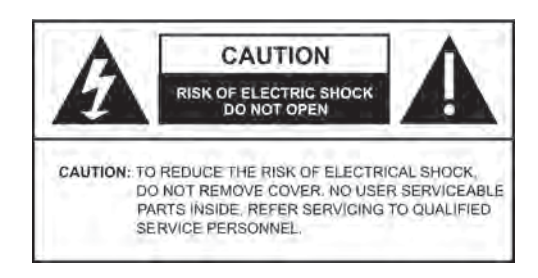

- **WARNING:** To reduce the risk of fire or electric shock, do not expose this apparatus to rain or moisture. This apparatus shall not be exposed to dripping or splashing and no objects filled with liquids, such as vases shall be placed on the apparatus.
- **WARNING:** This apparatus is a Class I product. This product must be connected to a mains socket outlet through an AC to DC power supply.
- **WARNING:** The mains plug is used as the disconnect device and shall remain readily operable.

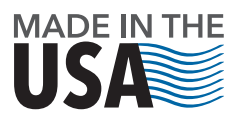

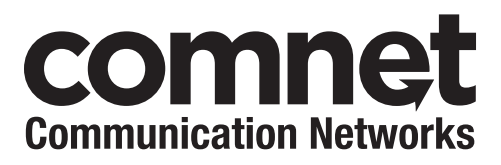

3 CORPORATE DRIVE | DANBURY, CT 06810 | USA T: 203.796.5300 | F: 203.796.5303 | TECH SUPPORT: 1.888.678.9427 | INFO@COMNET.NET

8 TURNBERRY PARK ROAD | GILDERSOME | MORLEY | LEEDS, UK LS27 7LE T: +44 (0)113 307 6400 | F: +44 (0)113 253 7462 | INFO-EUROPE@COMNET.NET